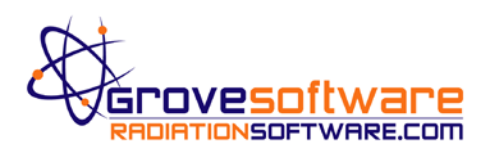

## MicroSkyshine<sup>®</sup> Software Installation

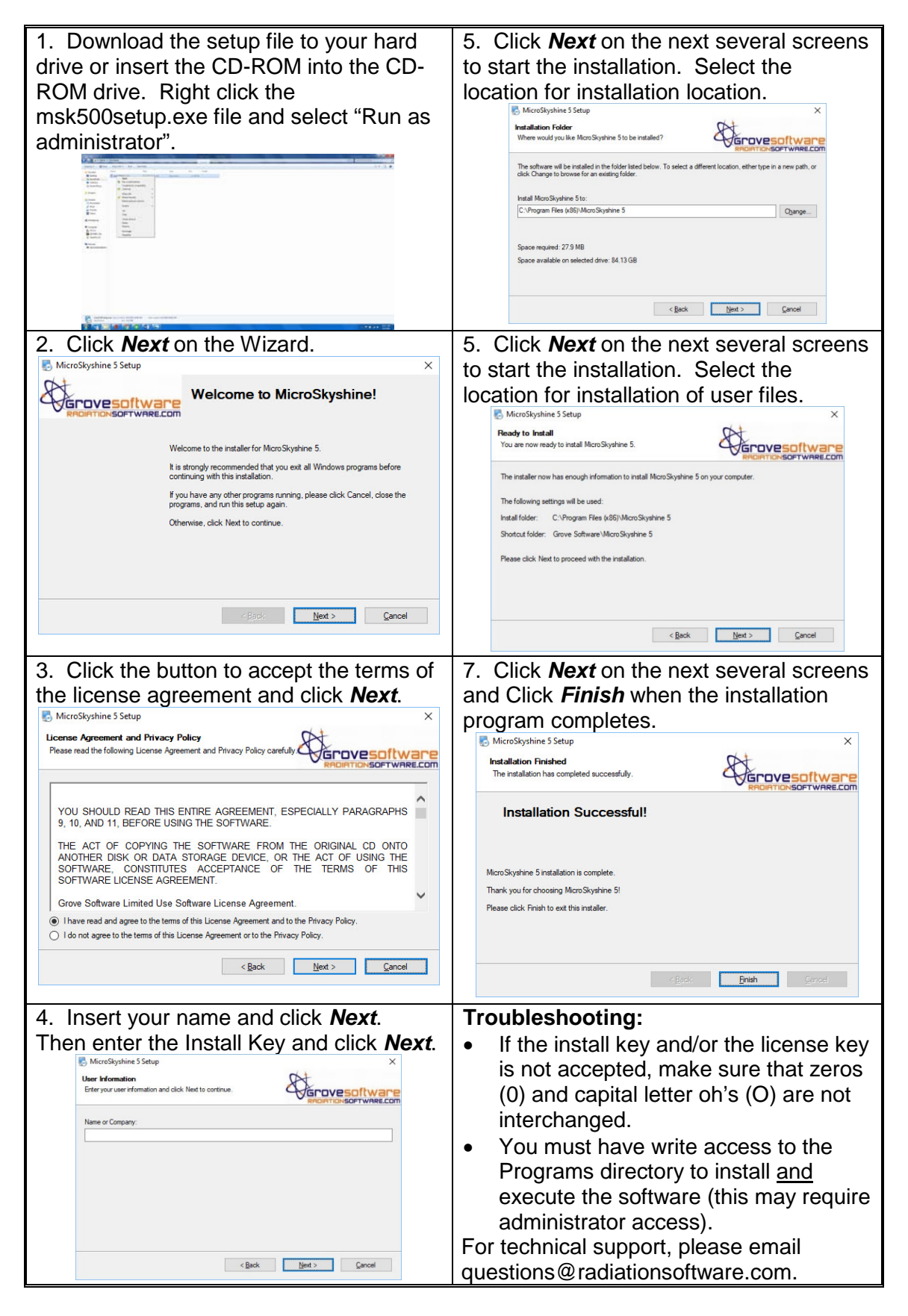

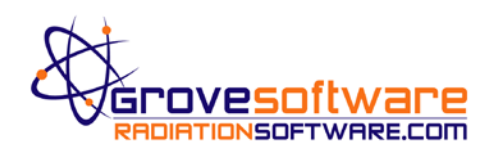

## **MicroSkyshine<sup>®</sup> Key Activation**

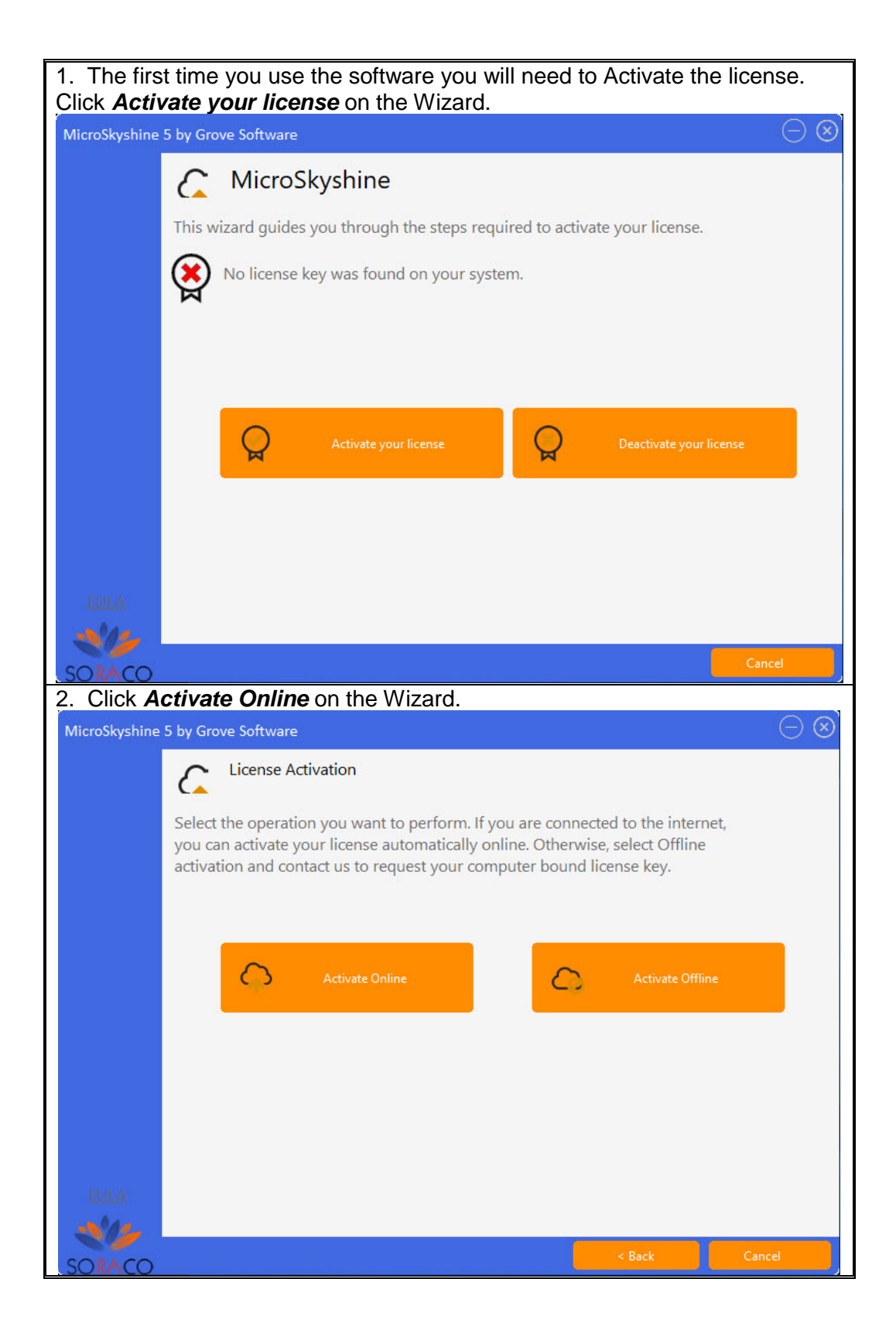

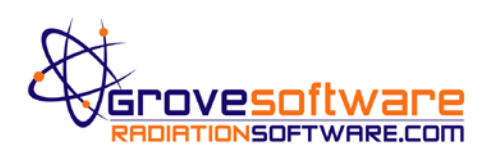

## MicroSkyshine<sup>®</sup> Key Activation

| 3. Enter the Activation Key provided with the software and click Activate. |                                                                                                    |                 |  |                     |        |
|----------------------------------------------------------------------------|----------------------------------------------------------------------------------------------------|-----------------|--|---------------------|--------|
| Micro                                                                      | MicroSkyshine 5 by Grove Software                                                                                                    |                 |  |                     |        |
|                                                                            |                                                                                                    | Activate Online |  |                     |        |
|                                                                            | Select the operation you want to perform. If you are connected to the internet, you can activate your license automatically online. Otherwise, select Offline activation and contact to request your computer bound license key. |                 |  |                     |        |
|                                                                            | Activation Key                                                                                                    |                 |  |                     |        |
|                                                                            |                                                                                                    |                 |  |                     |        |
|                                                                            |                                                                                                    | Proxy Settings  |  | Activate my license | online |
|                                                                            |                                                                                                    |                 |  |                     |        |
|                                                                            |                                                                                                    |                 |  |                     |        |
|                                                                            |                                                                                                    |                 |  |                     |        |
|                                                                            |                                                                                                    |                 |  |                     |        |
| -                                                                          | - (**********                                                                                                    |                 |  |                     |        |
|                                                                            | OLA CAR                                                                                                    |                 |  |                     | 1      |
| 50                                                                         | RACO                                                                                                    |                 |  | < Back              | Cancel |